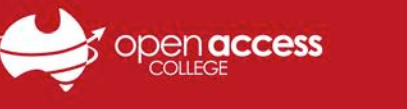

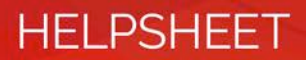

## WebEx - Record a Lesson

## Begin the Recording

1. Open th Clickir

| 1. | Open the recording options by Clicking on <b>Recorder</b> . |                                                                                  |                |                      | -         |      | ×      |  |
|----|-------------------------------------------------------------|----------------------------------------------------------------------------------|----------------|----------------------|-----------|------|--------|--|
|    |                                                             | Participa                                                                        | nts            | Chat                 | Recorder  |      | $\sim$ |  |
|    |                                                             | ∨ Partic                                                                         | ipants         |                      |           | ¢    | ×      |  |
|    |                                                             | Speaking:                                                                        |                |                      |           |      |        |  |
|    |                                                             | Y Panelist: 1                                                                    |                |                      |           |      |        |  |
|    |                                                             | <b>O</b>                                                                         | Learning Te    | e <b>chnolog</b> (Ho | st, me) 🚺 |      |        |  |
| 2. | To begin the recording, click the <b>Record</b> button      |                                                                                  |                |                      |           |      |        |  |
|    |                                                             | Send to:                                                                         | All Participar | nts                  | $\sim$    |      |        |  |
|    |                                                             | Select a participant in the Send to menu Send first, type chat message, and send |                |                      |           |      |        |  |
|    |                                                             | ✓ Recorder                                                                       |                |                      |           |      | ×      |  |
|    |                                                             | Click the button to record on server.                                            |                |                      |           |      |        |  |
|    |                                                             | 🛃 Sp                                                                             | eak now 🎹      | Connected            | •         | cisc | 0      |  |
| 3. | To end and save the recording, click the <b>Stop</b> button |                                                                                  |                |                      |           |      |        |  |
|    |                                                             | Send to:                                                                         | All Participar | nts                  | $\sim$    |      |        |  |
|    |                                                             | Select a participant in the Send to menu Send first, type chat message, and send |                |                      |           |      |        |  |
|    |                                                             | ∼ Recorder                                                                       |                |                      |           | _    | ×      |  |
|    |                                                             | Reco                                                                             | rding          | 00:00:1              | 1         |      |        |  |
|    |                                                             | l 🚦 Sp                                                                           | oeak now 🎹     | Connected            | i 🔹 🔒     | cisc | 11     |  |

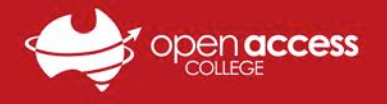

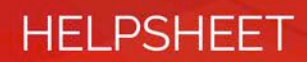

## Find and Download the Recording

After stopping a recording, it may take up to an hour before it appears in your WebEx Files

- 1. Go to the WebEx website.
- 2. Click My WebEx.
- 3. Click My Files.
- 4. Click My Recordings.
- 5. Click Training Sessions.

| Home                    | Training Center          | Meeting Center   | Event Center              | Support Center   | My WebEx             |                 |            | Learning       | .Technology Site               |
|-------------------------|--------------------------|------------------|---------------------------|------------------|----------------------|-----------------|------------|----------------|--------------------------------|
| My Meeti<br>My Files    | ngs My We                | ebEx Files       |                           |                  |                      | · ·             | Velcome, I | Learning       | g Technology                   |
| My Conta<br>My Profile  | e My Docur               | ments My Recordi | ngs<br>ents   Training Se | ssions   Misc    | ellaneous            |                 | De         | eleted R       | ecordings (1)                  |
| Preference<br>My Report | ts Find recor            | dings            | Search                    | Record           | ing storage Person   | al: 0% of       | 1 GB       | Site: 2<br>Tot | 2% of 250 GB<br>al 1 recording |
| Training                | Торіс                    | Securi           | ty 🚯 Presenter            | т Туре і         | Date 🔺               | Size*           | Duration   | Format         | t                              |
| Support                 | <u>Test-20</u><br>0009-1 | <u>0170817</u>   | Learning<br>Technolog     | y Private A      | August 17, 2017      | 513.24<br>KB    | 1 minute   | ARF            |                                |
|                         | Add a Re                 | ecording         | Disabled                  | Registratio      | n required           |                 |            |                |                                |
|                         |                          | 2                | Multiple uses of the      | same recording a | are counted only one | ce in storage t | otais.     |                |                                |

- 6. Click the drop down menu next to the recording you would like to download.
- 7. Click Download.

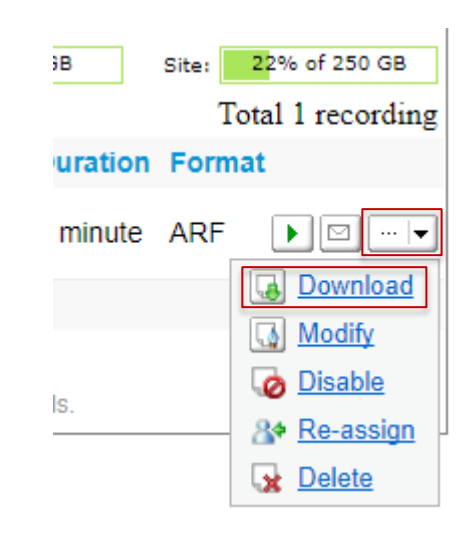